# SISTEMA DE INSCRIPCIONES TIRADAS Y CAMPEONATOS CLUB DE TIR JORDI TARRAGÒ

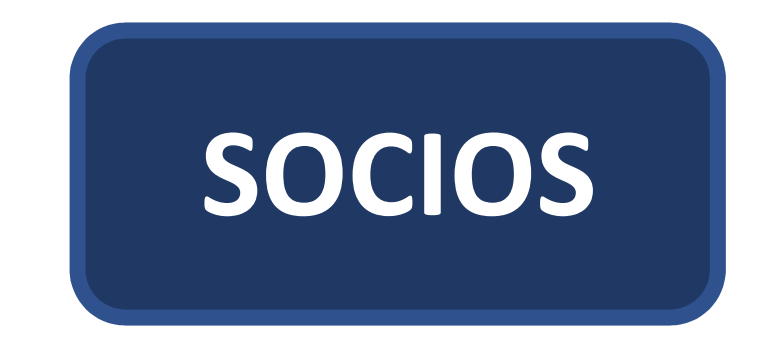

## Accede a la web: <u>www.clubdetirjorditarrago.com</u>

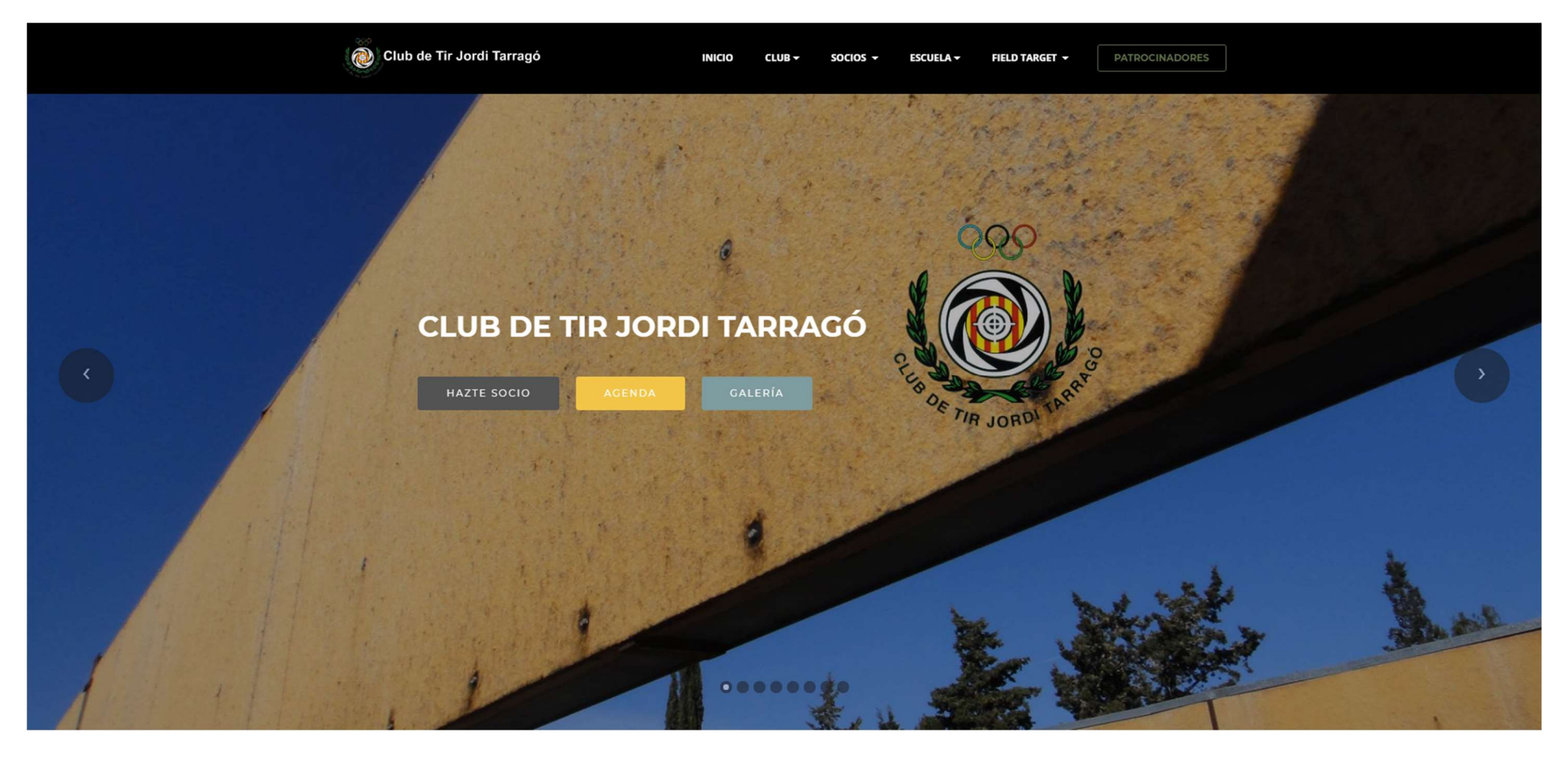

## Dirígete a la pestaña SOCIOS, y pulsa INSCRIPCIONES

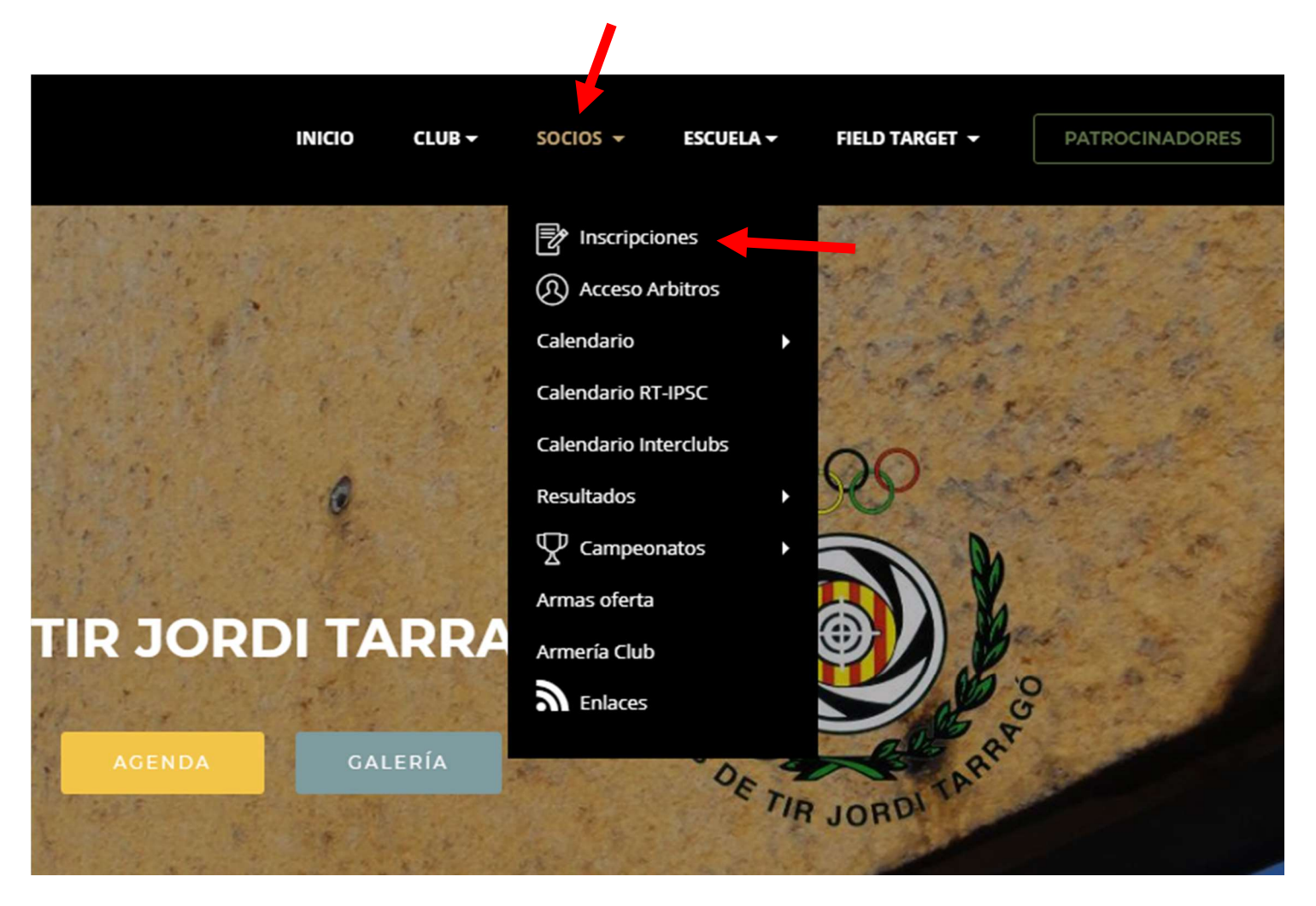

Esta es la pantalla de inicio.....Pulsa el botón ACCEDER

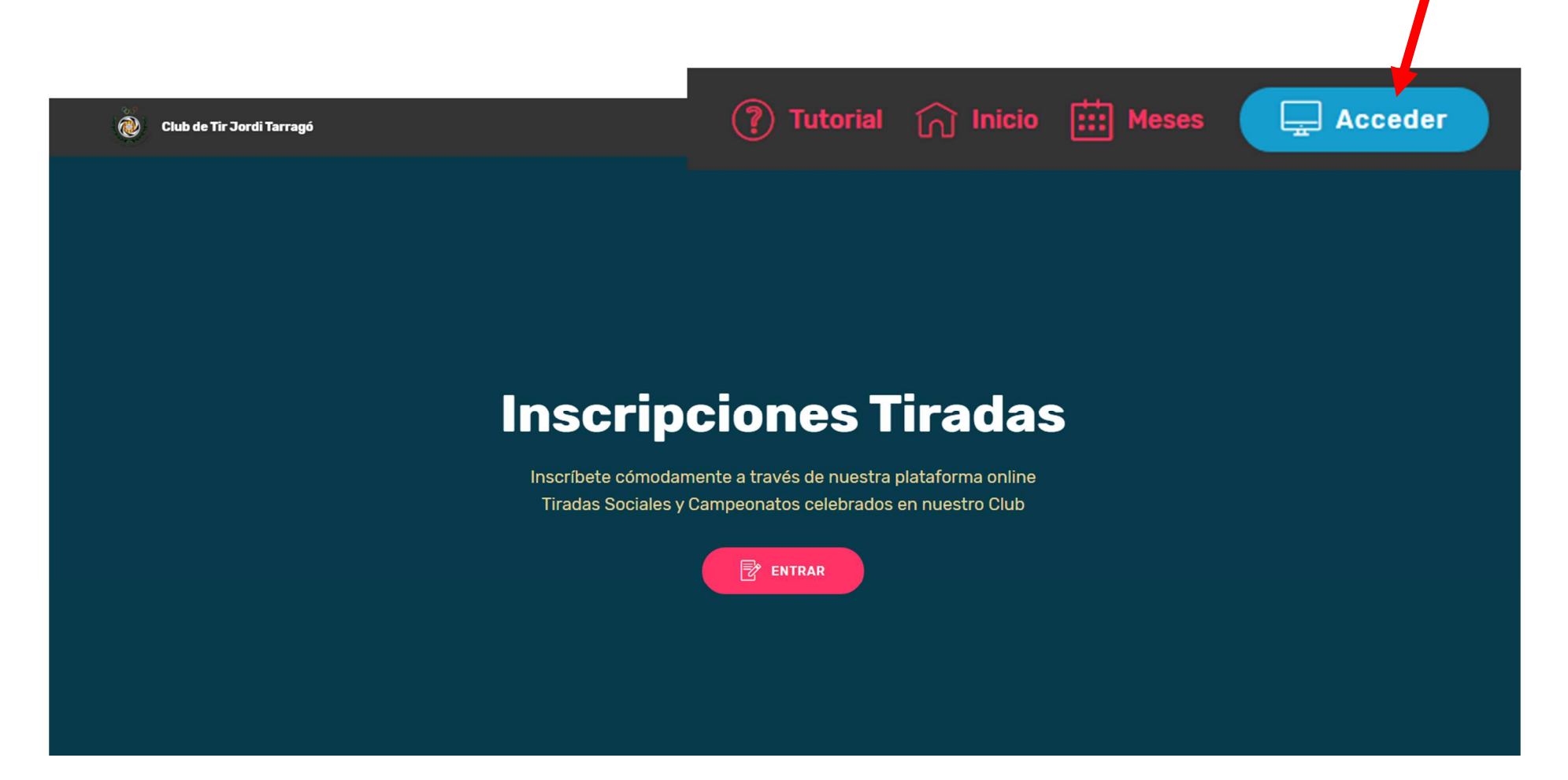

#### Identificate con tu número de Socio y tu DNI ...... y pulsa el botón ENTRAR

## Club Tir Jordi Tarrago

## Login a la aplicación

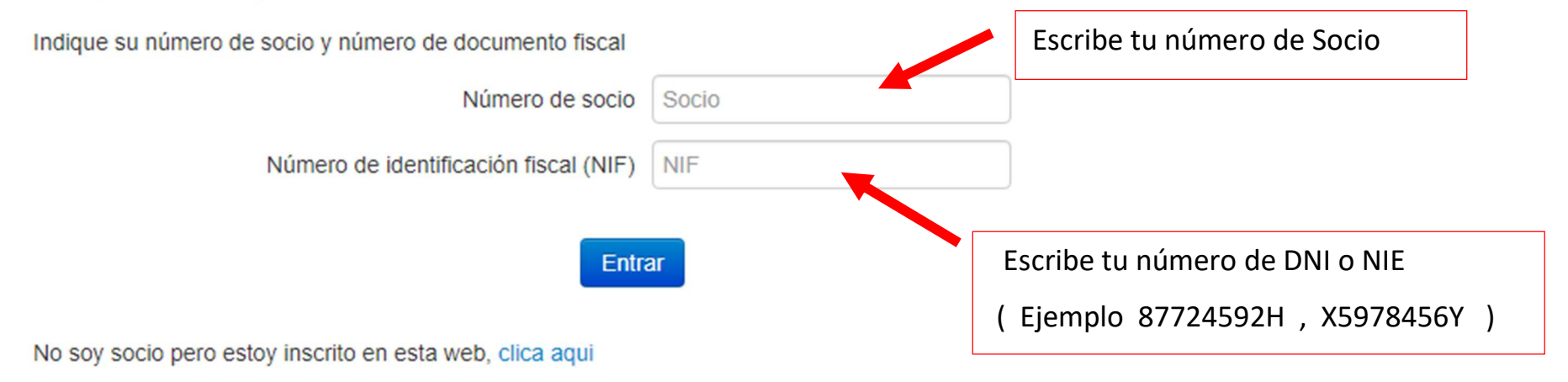

No soy socio, pero soy tirador federado y quiero darme de alta en esta web, clica aqui

Selecionamos un mes, por ejemplo OCTUBRE y pulsamos

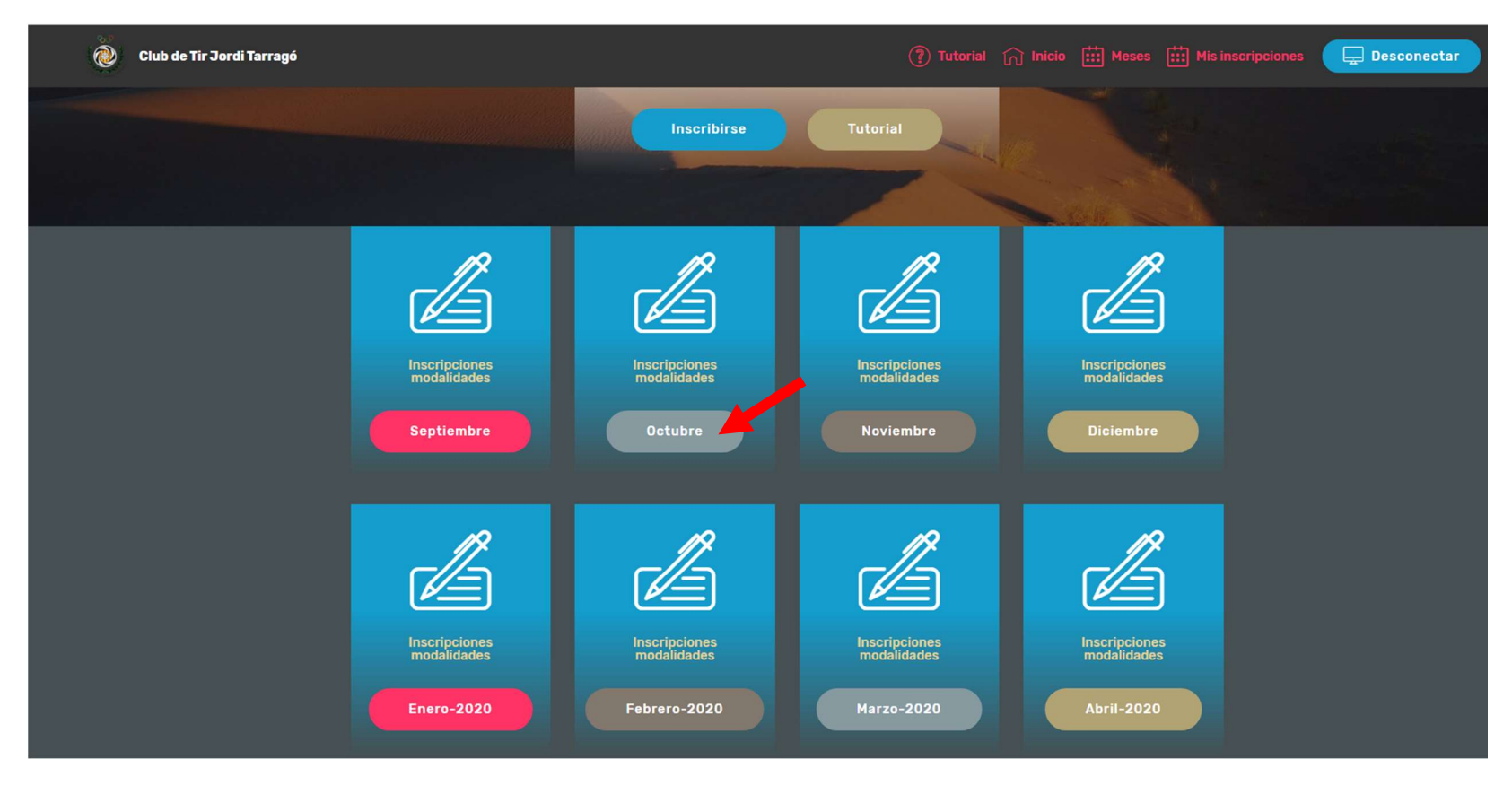

y nos llevará al panel con las tiradas programadas para el mes.....vamos a inscribirnos a la tirada de neumatica......

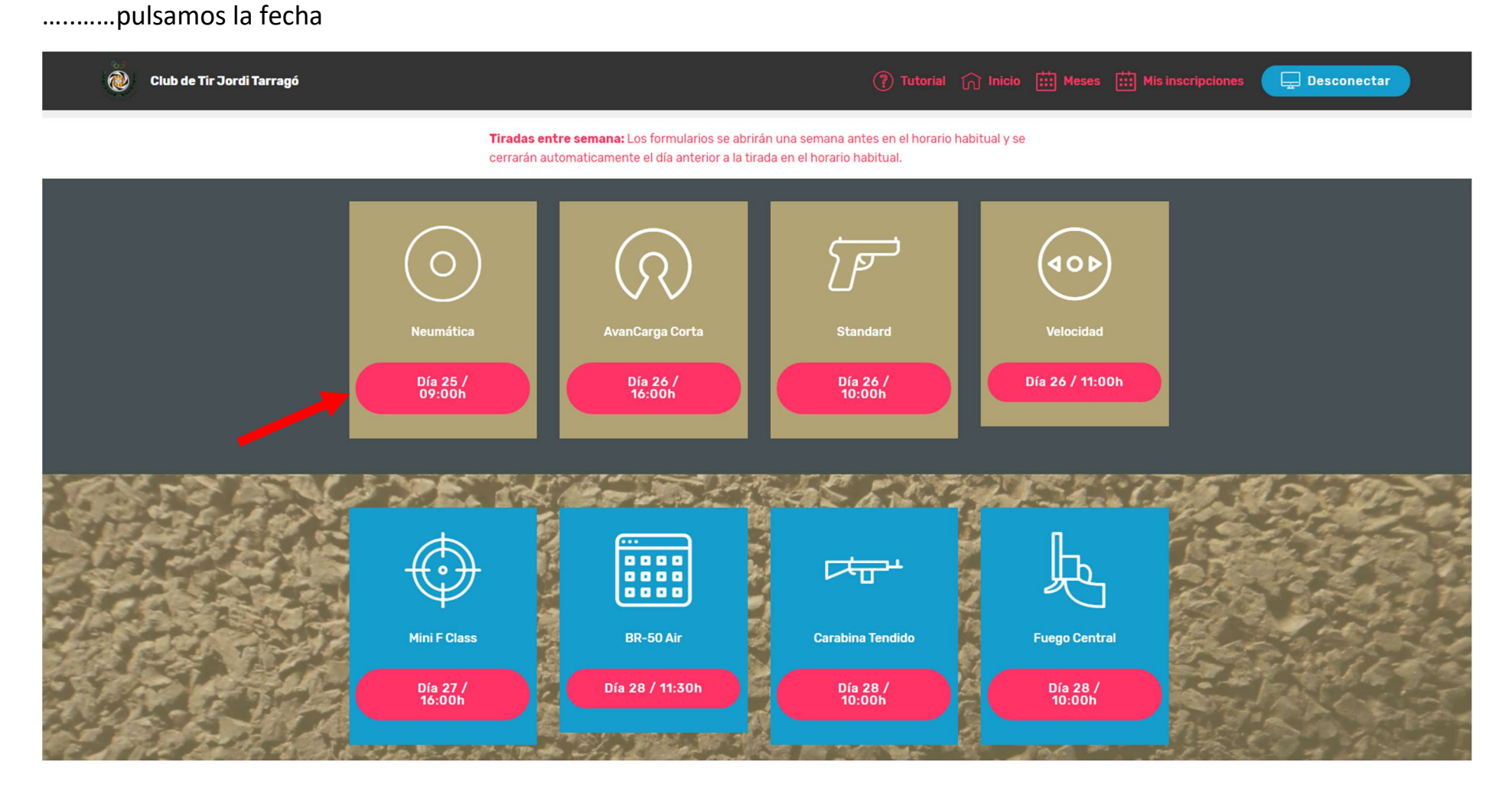

Ejemplo de inscripción en una tirada de NEUMATICA: ....selecciona la modalidad y pulsa el botón QUIERO INSCRIBIRME

## Club Tir Jordi Tarrago

## Confirmación para inscripción a campeonato

Pulse en el botón inferior -Quiero inscribirme- para inscribirse en el campeonato. Los campos con (\*) son obligatorios.

Tirador: RIUS MANET, ANTONIETA

Campeonato

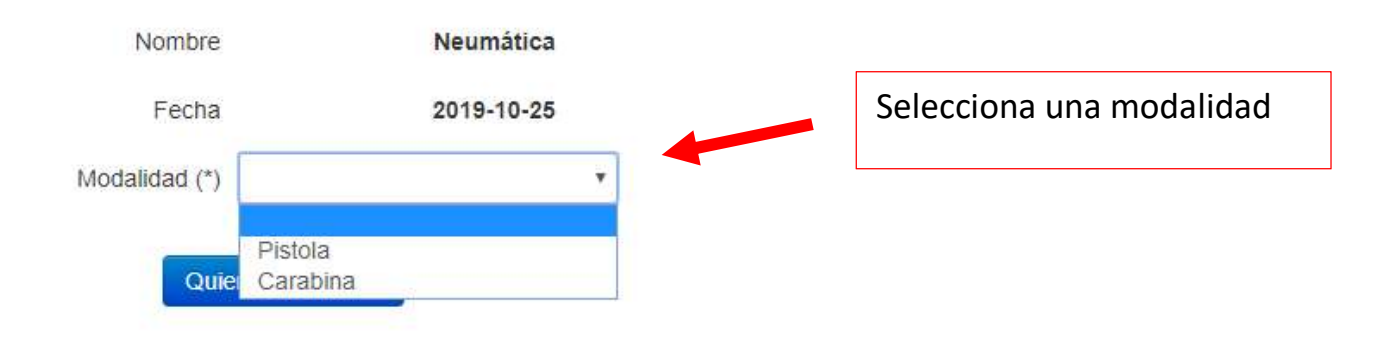

## Club Tir Jordi Tarrago

## Confirmación para inscripción a campeonato

Pulse en el botón inferior -Quiero inscribirme- para inscribirse en el campeonato. Los campos con (\*) son obligatorios.

Tirador: RIUS MANET, ANTONIETA

#### Campeonato

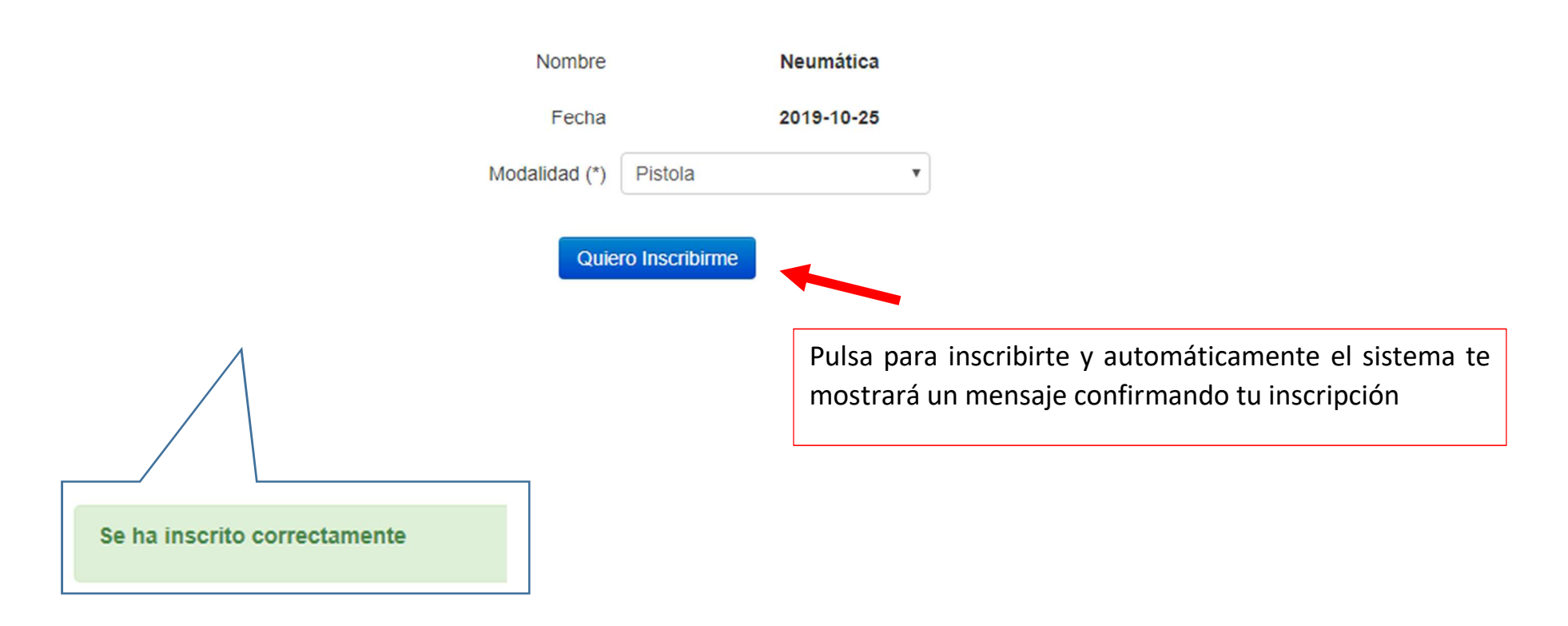

Para saber en que tanda y puesto de tiro has quedado inscrito pulsa la pestaña MIS INSCRIPCIONES

#### Club Tir Jordi Tarrago

## 📊 Inicio 🗰 Meses 🗰 M

Mis inscripciones

Desconectar

#### Consulta de mis inscripciones

Se muestran los campeonatos a los que estoy inscrito. Clicar en botón -cancela- para cancelar la inscripción.

Recuerde presentarse 15 minutos antes de la tirada y confirmar su asistencia.

#### Inscripciones del tirador: RIUS MANET, ANTONIETA

| Cancelar? | Fecha      | Hora  | Campeonato | Orden | Tanda | Galería     | Resultado |
|-----------|------------|-------|------------|-------|-------|-------------|-----------|
| Cancela   | 2019-10-25 | 09:00 | Neumática  | 6     | 1     | Galería 10m | 0.00      |

#### Histórico de campeonatos anteriores

| cha Hora Campeonato | Orden Tanda | Galería Resultado |
|---------------------|-------------|-------------------|
|---------------------|-------------|-------------------|

Este panel muestra todos los datos de la tirada a la que te has inscrito : la fecha , la hora, la tanda, el orden de puesto en la galeria y el resultado de la puntuación que podrás ver al cabo de unos dias cuando el arbitro puntué los resultados de todos los tiradores.

<u>Muy importante :</u> si por algún motivo no puedes asistir a la tirada a la que te has inscrito, podrás cancelarla pulsando el botón **CANCELAR** ( el botón cancelar será visible unicamente mientas el periodo de inscripciones esté abierto.....una vez el periodo de inscripciones se cierre....<u>YA NO PODRÁS CANCELAR</u> tu inscripción)

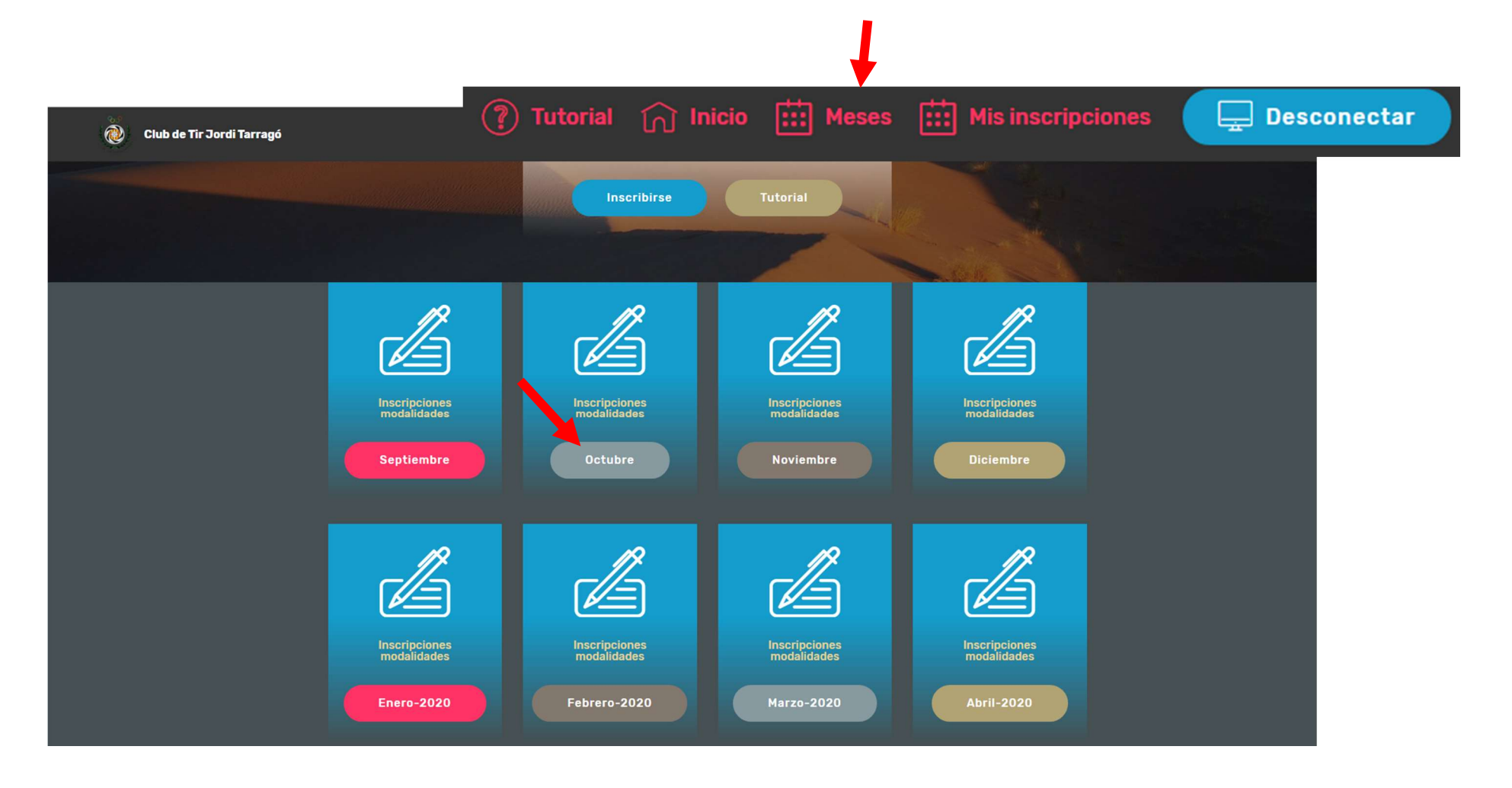

#### .....vamos a inscribirnos a la tirada de Standard.....pulsamos la fecha

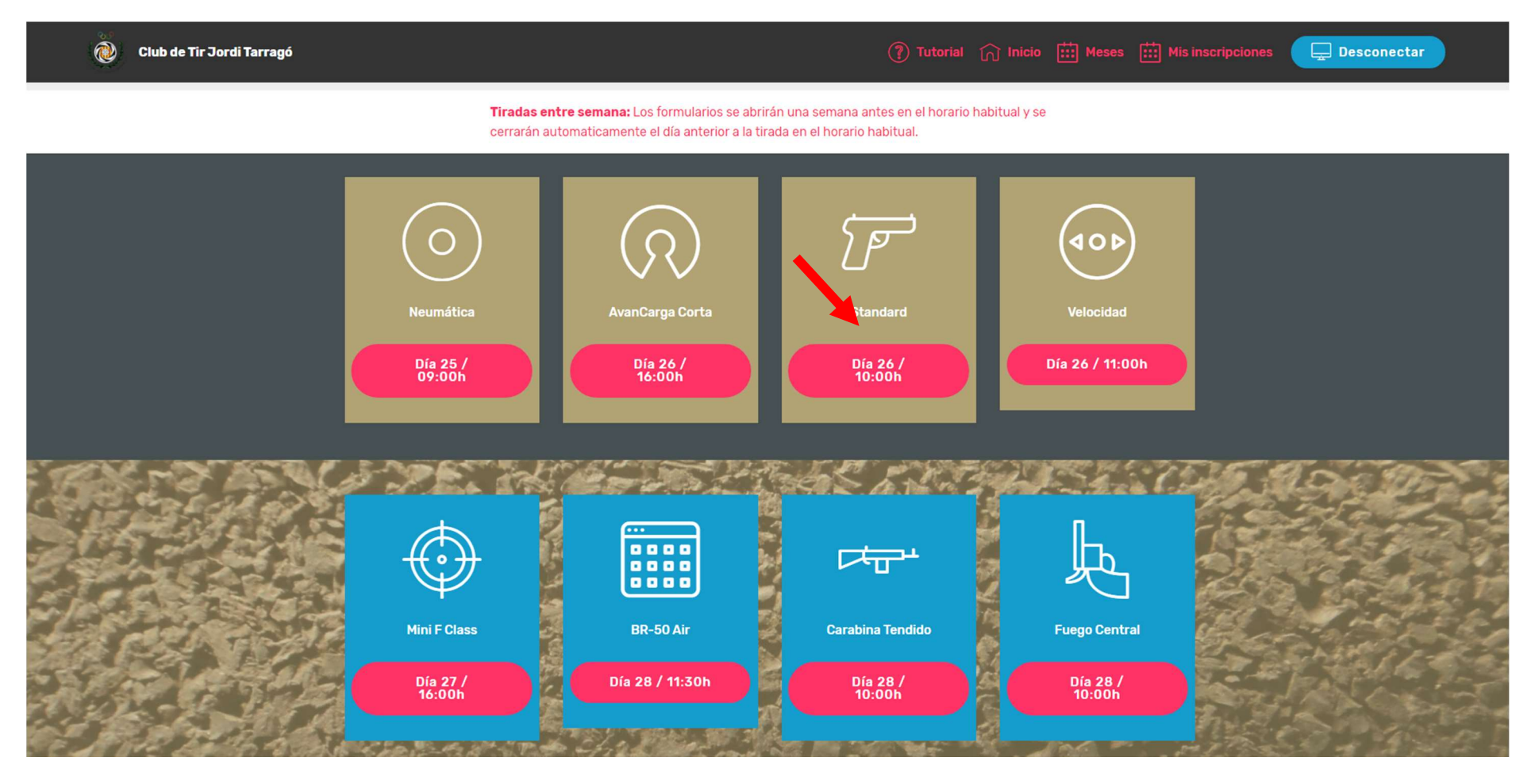

#### pulsa el botón QUIERO INSCRIBIRME

## Club Tir Jordi Tarrago

## Confirmación para inscripción a campeonato

Pulse en el botón inferior -Quiero inscribirme- para inscribirse en el campeonato. Los campos con (\*) son obligatorios.

Tirador: RIUS MANET, ANTONIETA

#### Campeonato

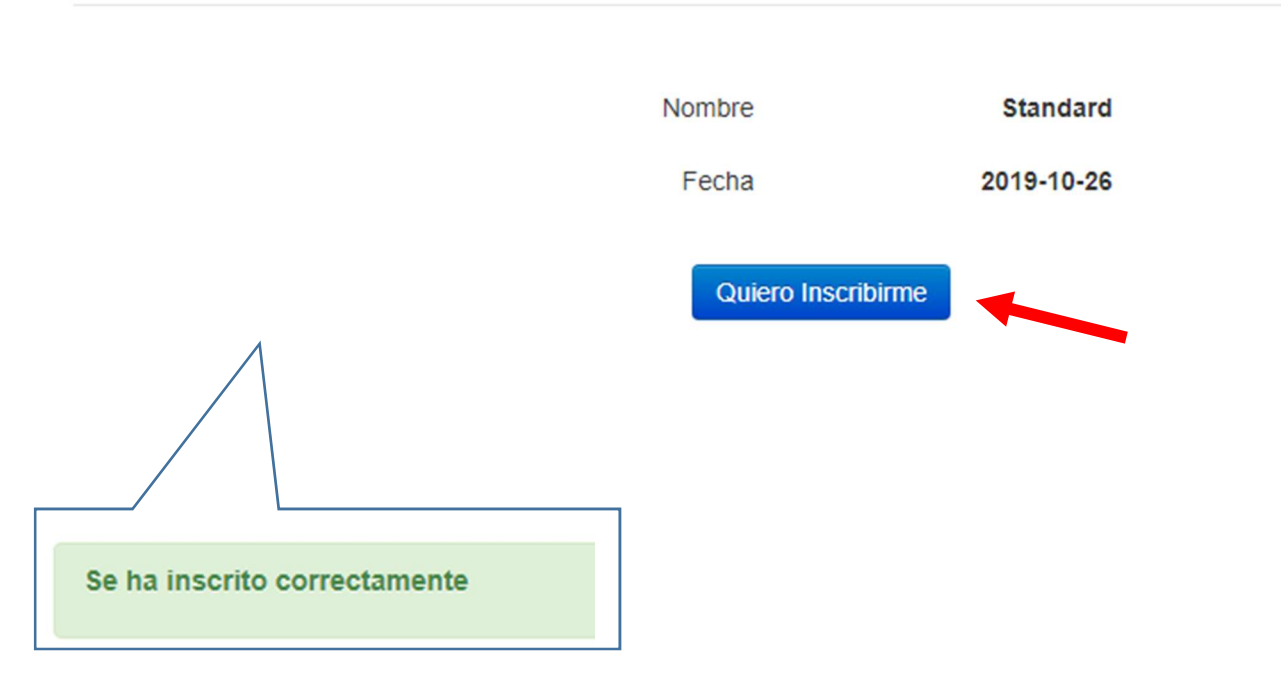

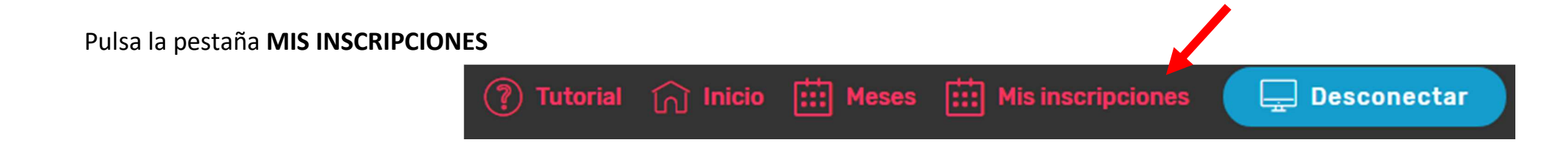

Vemos los datos de las 2 tiradas a las que estamos inscritos

#### Club Tir Jordi Tarrago

#### Consulta de mis inscripciones

Se muestran los campeonatos a los que estoy inscrito. Clicar en botón -cancela- para cancelar la inscripción.

#### Recuerde presentarse 15 minutos antes de la tirada y confirmar su asistencia.

#### Inscripciones del tirador: RIUS MANET, ANTONIETA

| Cancelar? | Fecha      | Hora  | Campeonato | Orden | Tanda | Galería     | Resultado |
|-----------|------------|-------|------------|-------|-------|-------------|-----------|
| Cancela   | 2019-10-26 | 10:00 | Standard   | 1     | 1     | Galería 25m | 0.00      |
| Cancela   | 2019-10-25 | 09:00 | Neumática  | 6     | 1     | Galería 10m | 0.00      |

#### Histórico de campeonatos anteriores

| Fecha Hora Campeonato Orden landa Galería Resultado | Fecha | Hora | Campeonato | Orden | Tanda | Galería | Resultado |
|-----------------------------------------------------|-------|------|------------|-------|-------|---------|-----------|
|-----------------------------------------------------|-------|------|------------|-------|-------|---------|-----------|

Ahora vamos a cancelar una de las tiradas porque no podremos asistir:

por ejemplo Standard......Pulsa cancelar, el sistema te mostrará un mensaje de confirmación....para cancelar, pulsa aceptar

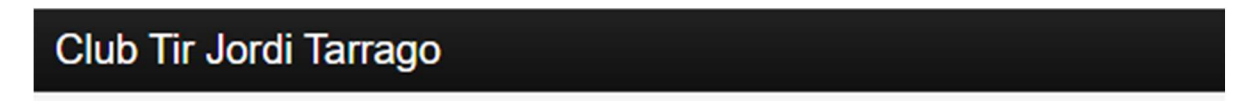

## Consulta de mis inscripciones

Se muestran los campeonatos a los que estoy inscrito. Clicar en botón -cancela- para cance

Recuerde presentarse 15 minutos antes de la tirada y confirmar su a

Inscripciones del tirador: RIUS MANET, ANTONIETA

| Cancelar? | Fecha      | Hora  | Campeonato |
|-----------|------------|-------|------------|
| Cancela   | 2019-10-26 | 10:00 | Standard   |
| Cancela   | 2019-10-25 | 09:00 | Neumática  |

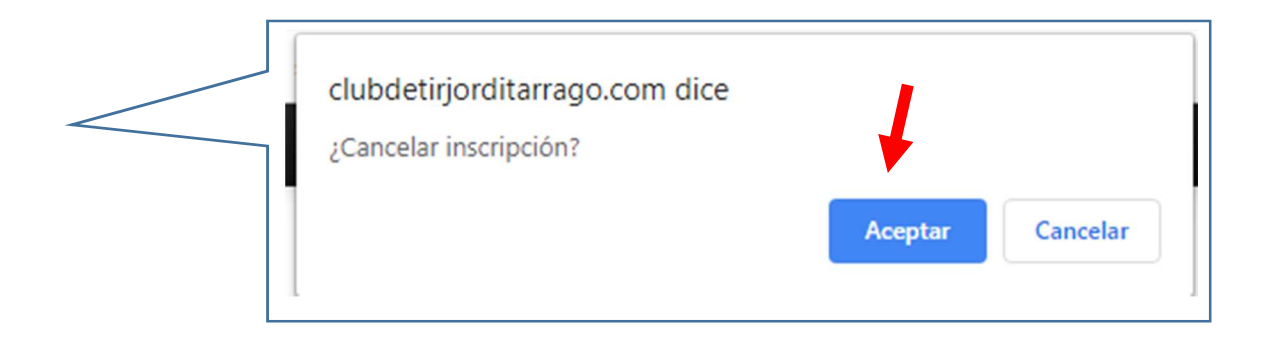

y la tirada de Standard ha desaparecido del listado de las tiradas que estabas inscrito

#### Club Tir Jordi Tarrago

#### Consulta de mis inscripciones

Se muestran los campeonatos a los que estoy inscrito. Clicar en botón -cancela- para cancelar la inscripción.

Recuerde presentarse 15 minutos antes de la tirada y confirmar su asistencia.

#### Inscripciones del tirador: RIUS MANET, ANTONIETA

| Cancelar? | Fecha      | Hora  | Campeonato | Orden | Tanda | Galería     | Resultado |
|-----------|------------|-------|------------|-------|-------|-------------|-----------|
| Cancela   | 2019-10-25 | 09:00 | Neumática  | 6     | 1     | Galería 10m | 0.00      |

#### Histórico de campeonatos anteriores

| Fecha Hora Campeonato | Orden | Tanda | Galería | Resultado |  |
|-----------------------|-------|-------|---------|-----------|--|
|-----------------------|-------|-------|---------|-----------|--|

Cuando cancelas una tirada, el sistema la ha borrado completamente de tu registro.....por lo que si decides volverte a inscribir a esa misma tirada que cancelaste ....**podrás hacerlo siempre**...... dentro del periodo de inscripciones.

## **ESQUEMA DE LA PÁGINA**

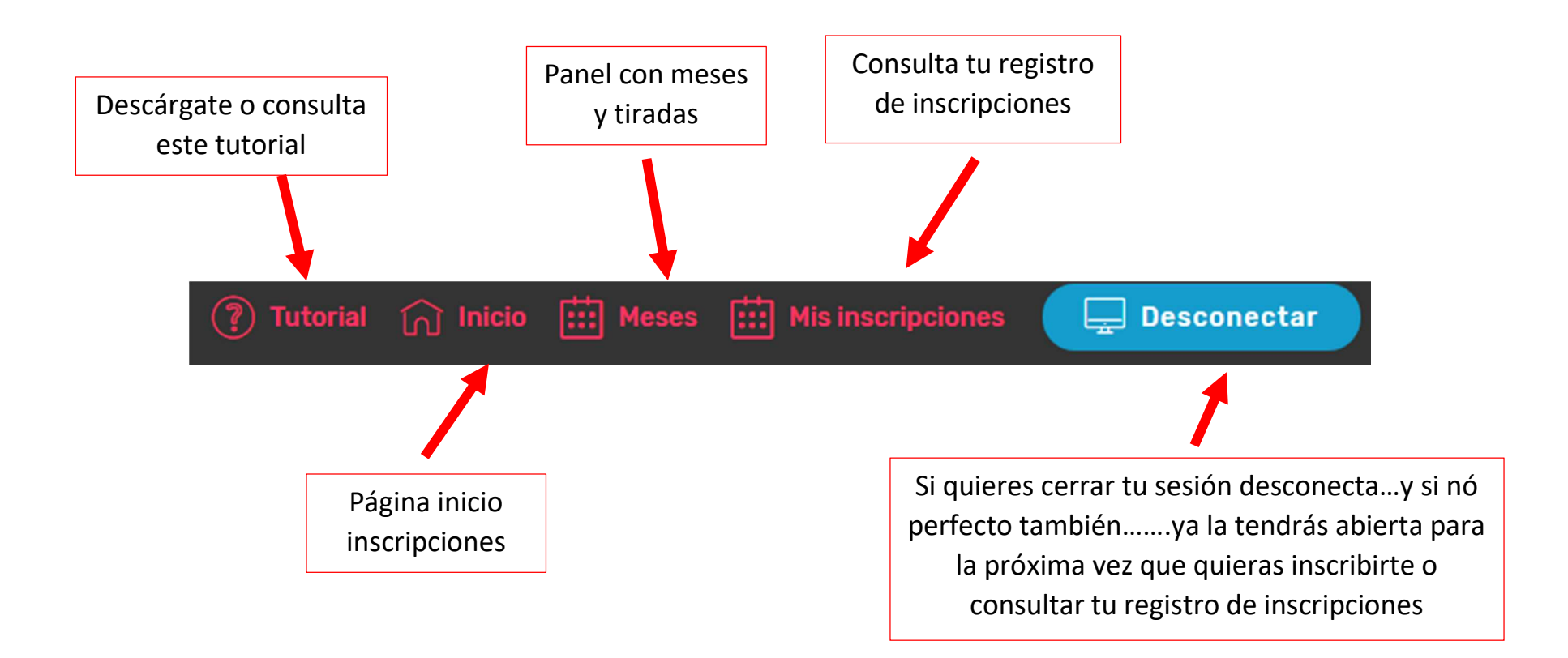